# メール通知の受信設定を変更する場合

KOSMO Communication Web から被保険者様が受け取るメール通知の受信設定を変更する場合は、以下の手順で変更を行ってください。

#### 1. メール通知の受信設定を変更

次ページより、手順を説明いたします。

#### 1. メール通知の受信設定を変更

- ①メール通知の受信設定変更画面の表示
   KOSMO Communication Webの被保険者向けサービスのトップメニューより、
   「個人情報管理」⇒「個人情報変更」を選択し、
   「個人情報管理画面」を表示します。
- ②メール通知の受信設定(必要/不要)を選択「必要」にチェックを入れて下さい。「入力内容確認」ボタンを押下します。

|                                 | 大和 太郎 様 2010年06月07日 パスワード変更 ログアウト                                                                      |
|---------------------------------|----------------------------------------------------------------------------------------------------|
| KOSMO Web                       |                                                                                                    |
|                                 | ・・・お問い合わせ先・・・                                                                                          |
| トップ 通知情報照会 個人情報管理               |                                                                                                    |
| 個人情報管理メニュー画面                    |                                                                                                    |
|                                 | 各項目を入力し、入力内容確認ボタンをクリックしてください。                                                                          |
| メールアトレス                         | uawa.taruug.kushnuweb.jp<br>【必要】にチェックを                                                                 |
| 医療費通知                           | 通知音報更新時のメール通知<br>○必要 ○ 不要 入れて下さい。 (登録したメールアド                                                           |
|                                 | 入力内容確認         戻る         レスにメールが送信されます)                                                               |
| ·注意来语, 舟来南语, 曰:十, 11日, 241137。第 |                                                                                                    |
| ALSE WALLEY C 119771002 号       | 要です。同ソフトがインストールされていない場合には、 <u>Adobe 社のサイトから Adobe Reader をダウンロード(無信)してください。</u><br>All Rights Reserved |

### ③メール通知の受信設定を登録

設定したメール通知の受信設定に問題がなければ「実行」ボタンを押下します。

|                                                                                                    | ほう 御手掛ける かすいひ おうし ひじめた ジールロナー ひし ひら                                                                                   | n)                                                                                                    |
|----------------------------------------------------------------------------------------------------|----------------------------------------------------------------------------------------------------|----------------------------------------------------------------------------------------------------|
| 大和 木都 単 2010年06月07日       バスワーチ変更 ロダワク                                                                                                    | 記 🗸 🕥 - 😰 👔 🏠 💭 検索 🕂 お気に入り                                                                                            | n 🚱 🔗 🎍 🖬 - 🗖 🏭 🍇                                                                                                    |
|                                                                                                    |                                                                                                    | 大和 太郎 様 2010年06月07日 パスワード変更 ログアウ                                                                                                    |
| たいこれでは、<br>たいたりには、<br>たいたりには、<br>たいたりには、<br>たいたりに、<br>たいたりに、<br>たいたりに、<br>たいたりに、<br>たいたりに、<br>たいたりに、<br>たいたりに、<br>ない内容を確認し、問題なければ実行ボタンを押してください。<br>たいたりに、<br>ないののweb.jp<br>通知情報更新時のメール通知<br>皮膚蔓通知<br>必要<br>定方<br>反<br>方<br>た<br>た<br>た<br>た<br>た<br>た<br>た<br>た<br>た<br>た<br>た<br>た<br>た                                                                                                    |                                                                                                    |                                                                                                    |
| ・・・ お問い合わせ先・<br>トップ 通知情報照会 個人情報管理<br>個人情報管理メニュー画面<br>人力内容を確認し、問題なければ実行ボタンを押してください。<br>メールアドレス daiwa.tarou@kosmoweb.jp<br>通知情報 通知情報更新時のメール通知<br>医療費通知 必要<br>又行 反う<br>取行 反応                                                                                                    | KOSMO.Web                                                                                                    |                                                                                                    |
| トップ 通知情報照会 個人特報管理         個人情報管理メニュー画面         人力内容を確認し、問題なければ実行ボタンを押してください。         メールアドレス daiwa.tarou@kosmoweb.jp         通知情報       通知情報実新時のメール通知         医療費通知       必要         実行       尿る         1       アンプレイベングレーン         工具工作       原本         1       アンプレイン         1       アンプレイン         通知情報       通知情報実新時のメール通知         医療費通知       必要         アンプレーン       アンプレーン         東京市       アンプレーン         アンクリーン       アンクリーン         アンクリーン       アンクリーン |                                                                                                    | ・・・お問い会わせ生・                                                                                                    |
| Y       通知情報照会       個人情報管理         個人情報管理メニュー画面       人力内容を確認し、問題なければ実行ボタンを押してください。         メールフドレス       daiwa.tarou@kosmoweb.jp         通知情報       通知情報更新時のメール通知         医療費通知       必要         実行       反る                                                                                                    |                                                                                                    |                                                                                                    |
| 通知情報照会 個人指報管理         個人情報管理メニュー画面         人力内容を確認し、問題なければ実行ボタンを押してください。         メールアドレス daiwa.tarou@kosmoweb.jp         通知情報       通知情報更新時のメール通知         医療費通知 必要         実行 反る                                                                                                    |                                                                                                    |                                                                                                    |
| ad f # 都管理 メニュー画面                                                                                                    | トップ 通知情報照会 個人情報管理                                                                                                    |                                                                                                    |
| 個人情報管理メニュー画面<br>人力内容を確認し、問題なければ実行ボタンを押してください。<br>メールアドレス daiwa.tarou@kosmoweb.jp<br>直知情報 通知情報更新時のメール通知<br>反廃貴通知 必要<br>文行 反<br>定行 反<br>です して<br>またま ひた セニリビューポリビーを                                                                                                    |                                                                                                    |                                                                                                    |
| 人力内容を確認し、問題なければ実行ボタンを押してください。         メールアドレス       daiwa.tarou@kosmoweb.jp         通知情報       通知情報更新時のメール通知         医療費通知       必要         上       上         上       上         上       上         上       上         上       上         上       上         上       上         上       上         上       上         上       上         上       上         上       上         上       上         上       L         上       L         上       L         上       L         上       L         上       L         L       L         L       L         L       L         L       L         L       L         L       L         L       L         L       L         L       L         L       L         L       L         L       L         L       L         L       L                                                                                                    | 個人情報管理メニュー画面                                                                                                    |                                                                                                    |
| 人力内容を確認し、問題なければ実行ボタンを押してください。         メールアドレス       daiwa.tarou@kosmoweb.jp         通知情報       通知情報更新時のメール通知         反療遺通知       必要         上       上         実行       人の         実行       人の         となき事項にセキュリティゼリシー第       と         メロジョン       と         プロジョン       と         ション       人の         ション       人の                                                                                                    |                                                                                                    |                                                                                                    |
| メールアドレス       daiwa.tarou@kosmoweb.jp         通知情報       通知情報更新時のメール通知         反療費通知       必要         実行       戻る         実行       戻る         ジェーン       シェーン         実行       見の         シェーン       シェーン         実行       見の         シェーン       シェーン         シェーン       シェーン                                                                                 |                                                                                                    |                                                                                                    |
| メールアドレス       daiwa.tarou@kosmoweb.jp         通知情報       通知情報更新時のメール通知         医療費通知       必要         実行       戻る         実行       戻る         生生生生生生生生生生生生生生生生生生生生生生生生生生生生生生生生生生生生                                                                                                    |                                                                                                    | 入力内容を確認し、問題なければ実行ボタンを押してください。                                                                                                    |
| 通知情報     通知情報     通知情報     通知情報 更新時のメール通知     反療費通知     必要      実行     戻る      実行     戻る      またましたましたました。      またました。      まま事項・セキュリティポリシー等      このすればはをの情點には Adobe Reader が必要です。同ノフトがインストールされていない場合には、 <u>Adobe 社のサイトから Adobe Reader を受ウノロード(無信)してください。</u> Copyright © Datwa Institute of Research Business Innovation Ltd. All Rights Reserved.                                                                                                    |                                                                                                    | 入力内容を確認し、問題なければ実行ボタンを押してください。                                                                                                    |
|                                                                                                    | メールアドレス                                                                                                    | 入力内容を確認し、問題なければ実行ボタンを押してください。<br>daiwa.tarou@kosmoweb.jp                                                                                                    |
| 上意無項・免責事項・セキュリティポリシー等  注意事項・免責事項・セキュリティポリシー等  注意事項・免責事項・セキュリティポリシー等  Copyright © Datwa Institute of Research Business Innovation Ltd. All Rights Reserved.                                                                                                    | メールアドレス<br>通 truet 40                                                                                                 | 入力内容を確認し、問題なければ実行ボタンを押してください。<br>daiwa.tarou@kosmoweb.jp                                                                                                    |
| またます A Copyright © Datwa Institute of Research Business Innovation Ltd. All Rights Reserved.                                                                                                    | メールアドレス<br>通知情報<br>医 55 ままは1                                                                                          | 入力内容を確認し、問題なければ実行ボタンを押してください。<br>daiwa.tarou@kosmoweb.jp<br>通知情報更新時のメール通知                                                                                                    |
| 実行 戻る          注意事項・免責事項・セキュリティポリシー等         注意事項・免責事項・セキュリティポリシー等         ご doober READEP       PDFファイルの開覧には Adobe Reader が必要です。同ノフトがインストールされていない場合には、Adobe 社のサイトから Adobe Reader をダウンロード(無信)してください。         Copyright © Daiwa Institute of Research Business Innovation Ltd. All Rights Reserved.                                                                                                    | メールアドレス<br>通知情報<br>医療費通知                                                                                              | 入力内容を確認し、問題なければ実行ボタンを押してください。<br>daiwa.tarou@kosmoweb.jp<br>通知情報更新時のメール通知<br>必要                                                                                                    |
| 注意事項・免責事項・セキュリティポリシー等<br>注意事項・セキュリティポリシー等                                                                                                    | メールアドレス<br>通知情報<br>医療費通知                                                                                              | 入力内容を確認し、問題なければ実行ボタンを押してください。<br>daiwa.tarou@kosmoweb.jp<br>通知情報更新時のメール通知<br>必要                                                                                                    |
| 注意事項・免責事項・セキュリティポリシー等                                                                                                    | メールアドレス<br>通知情報<br>医療費通知                                                                                              | A力内容を確認し、問題なければ実行ボタンを押してください。<br>daiwa.tarou@kosmoweb.jp<br>通知情報更新時のメール通知<br>必要                                                                                                    |
| 注意事項・免責事項・セキュリティボリシー等                                                                                                    | メールアドレス<br>通知情報<br>医療費通知                                                                                              | A力内容を確認し、問題なければ実行ボタンを押してください。<br>daiwa.tarou@kosmoweb.jp<br>通知情報更新時のメール通知<br>必要<br>実行 <b>反</b> る                                                                                                    |
| 注意事項: 兄者事項: セキュリティホリシー表  PDFファイルの閲覧には Adobe Reader が必要です。同ソフトがインストールされていない場合には、 <u>Adobe 社のサイトから Adobe Reader をダウンロード(無償)してください。</u> Copyright © Daiwa Institute of Research Business Innovation Ltd. All Rights Reserved.                                                                                                    | メールアドレス<br>通知情報<br>医療費通知                                                                                              | A力内容を確認し、問題なければ実行ボタンを押してください。<br>daiwa.tarou@kosmoweb.jp<br>通知情報更新時のメール通知<br>必要<br>実行 戻る                                                                                                    |
| + PDF ンデイルの開発には Adobe Reader か必要です。同ソアルインストールされていない場合には、 <u>Adobe 在のサイトルウ Adobe Reader をラリンロート(無値)していたさい。</u>                                                                                                    | メールアドレス<br>通知情報<br>医療費通知                                                                                              | A力内容を確認し、問題なければ実行ボタンを押してください。<br>daiwa.tarou@kosmoweb.jp<br>通知情報更新時のメール通知<br>必要<br>実行                                                                                                    |
| Copyright © Daiwa Institute of Research Business Innovation Ltd. All Rights Reserved.                                                                                                    | メールアドレス         通知情報         医療費通知                                                                                    | A力内容を確認し、問題なければ実行ボタンを押してください。<br>daiwa.tarou@kosmoweb.jp<br>通知情報更新時のメール通知<br>必要<br>実行 厚る                                                                                                    |
|                                                                                                    | メールアドレス         通知情報         医療費通知         注意事項・免責事項・セキュリティボリシー等         注意事項・免責事項・セキュリティボリシー等         Codee relacion | 人力内容を確認し、問題なければ実行ボタンを押してください。         daiwa.tarou@kosmoweb.jp         通知情報更新時のメール通知         必要         実行       戻る         ter: が必要です。同/フトがインストールされていない場合には、 <u>Adabe 社のサイトから Adabe Reader をダウンロード(無償)してください。</u> |

## 「処理が正常に終了しました。」と表示されます。

| 49 編集 0 表示 0 お気になり 0 シール 0 ヘルフ 9<br>高・ ○ ・ ○ ・ ○ ・ ○ ・ ○ ・ ○ ・ ○ ・ ○ ・ ○ ・ ○                                                                                                    | MO COmmunication web - microsoft diternet c              | xplorer                                                                            |
|----------------------------------------------------------------------------------------------------|----------------------------------------------------------|------------------------------------------------------------------------------------|
| R2 + ② ・ ② ・ ② ② ③ ② 小 雑 * ☆ bRU20 ④ ② ③ ③ ③ ③ ③ ③ ③ ③ ③ ③ ③ ③ ③ ③ ③ ③ ③ ③                                                                                                    | (E) 編集(E) 表示(V) お気に入り(A) ツール(T) ヘルプ(L)                   |                                                                                    |
| 大和 太郎 祥 2010年06月07日       バスワード変更       ログアウト         ・・・お問い合わせ先・・         ・・・お問い合わせ先・・         ・・・お問い合わせ先・・         ・・・お問い合わせ先・・         ・・・お問い合わせ先・・         ・・・お問い合わせ先・・         ・・・お問い合わせ先・・         ・・・お問い合わせ先・・         ・・・お問い合わせ先・・         ・・・お問い合わせ先・・         ・・・お問い合わせ先・・         ・・・         ・・・         ・ ・・         ・・         ・         ・         ・         ・         ・         ・         ・         ・         ・         ・         ・         ・         ・         ・         ・         ・         ・         ・         ・         ・         ・         ・         <td colspan="2</th> <th>ಾ 🔹 🕥 - 💌 😰 🏠 🔎 検索 🤸 お気に入り</th> <th>o 🕢 🍰 🖬 - 🗖 🏭 🦓</th>                                                                                                    | ಾ 🔹 🕥 - 💌 😰 🏠 🔎 検索 🤸 お気に入り                               | o 🕢 🍰 🖬 - 🗖 🏭 🦓                                                                    |
| ・・・お問い合わせ先・・         トップ 進却情報照会 個人物報告君         個人物報告君         個人物報告君         健力情報管理メニュー画面         ジュー画面         「大日」         「大日」                                                                                                    |                                                          | 大和 太郎 祥 2010年06月07日 パスワード変更 ログアウト                                                  |
|                                                                                                    |                                                          |                                                                                    |
| ・・・ お問い合わせ先・・<br>トップ 通知情報照会 個人特報管理<br>個人情報管理メニュー画面                                                                                                    | KOSMOWah                                                 |                                                                                    |
| ・・・お問い合わせ先・・<br>トップ 通知 前 報照会 個人 情報管理<br>個人 情報管理メニュー画面                                                                                                    | Communication                                            |                                                                                    |
| Fyyブ 道知情報照会 ■人格報告書<br>個人情報管理メニュー画面                                                                                                    |                                                          | ・・・お問い合わせ先・・・                                                                      |
| トップ 通知情報照会 個人情報管理<br>個人情報管理メニュー画面                                                                                                    |                                                          |                                                                                    |
| トップ 通知情報照会 個人情報管理<br>個人情報管理メニュー画面                                                                                                    |                                                          |                                                                                    |
| 個人情報管理メニュー画面<br>必理が正常に終了しました。                                                                                                    | トップ 通知情報照会 個人情報管理                                        |                                                                                    |
| 催人情報管理メニュー画面                                                                                                    |                                                          |                                                                                    |
| Light R Diave L Light<br>タ理が正常に終了しました。<br>反る<br>注意専項・免責事項・セキュリティポリシー等<br>注意専項・全責事項・セキュリティポリシー等<br>PDFファイルの閲覧には A dobe Reader が必要です。同ノフトが・インストールされていない場合には、A dobe 社のサイトから Adobe Reader をダウンロード(無信)してください。<br>Copyright © Daive Institute of Research Business Innovation Ltd. All Rights Reserved.                                                                                                    | 個人情報管理メニュー画面                                             |                                                                                    |
| WIETWICE RICKS T U BUCK.         Road    Extension Control Control Contro |                                                          |                                                                                    |
| 独理が正常に終了しました。<br><b>戻る</b><br>注意事項・免責事項・セ <u>キュリティポリシー等</u>                                                                                                    |                                                          |                                                                                    |
| 戻る<br>注意事項・免責事項・セキュリティポリシー篇<br>ご意意# #&ADG# ************************************                                                                                                    |                                                          | 処理が正常に終了しました。                                                                      |
| <u>戻る</u><br>注意事項・免責事項・セキュリティポリシー篇<br>ご意意は READE <sup>®</sup> PDFファイルの閲覧には Adobe Reader が必要です。同フトがインストールされていない場合には、 <u>Adobe 社のサイトから Adobe Reader を</u> ダウンロード(無償)してください。<br>Copyright © Daiwa Institute of Research Business Innovation Ltd. All Rights Reserved.                                                                                                    |                                                          |                                                                                    |
| 注意事項・免責事項・セキュリティポリシー篇                                                                                                    |                                                          | 戻る                                                                                 |
| 注意事項・免責事項・セキュリティポリシー第                                                                                                    |                                                          |                                                                                    |
| 注意事項・免責事項・セキュリティポリシー篇                                                                                                    |                                                          |                                                                                    |
| 注意事項・免責事項・セキュリティポリシー等<br>* PDFファイルの閲覧には Adobe Reader が必要です。同ソフトがインストールされていない場合には、 <u>Adobe 社のサイトから Adobe Reader をダウンロード(無償)してください。</u><br>Copyright © Daiwa Institute of Research Business Innovation Ltd. All Rights Reserved.                                                                                                    |                                                          |                                                                                    |
| ● PDFファイルの閲覧には Adobe Reader が必要です。同ソフトがインストールされていない場合には、 <u>Adobe 社のサイトから Adobe Reader をダウンロード(無値)してください。</u><br>Copyright © Daiwa Institute of Research Business Innovation Ltd All Rights Reserved.                                                                                                    | 注意事項・免責事項・セキュリティポリシー等                                    |                                                                                    |
| Copyright © Daiwa Institute of Research Business Innovation Ltd. All Rights Reserved.                                                                                                    | Get PDFファイルの閲覧には Adobe Read                              | erが必要です。同ソフトがインストールされていない場合には、 <u>Adobe 社のサイトから Adobe Readerをダウンロード(無償)してください。</u> |
| Copyright © Daiwa Institute of Research Business Innovation Ltd. All Rights Reserved.                                                                                                    |                                                          |                                                                                    |
|                                                                                                    | Copyright © Daiwa Institute of Research Business Innovat | ion Ltd. All Rights Reserved.                                                      |
|                                                                                                    |                                                          |                                                                                    |
|                                                                                                    |                                                          |                                                                                    |
|                                                                                                    |                                                          |                                                                                    |
|                                                                                                    |                                                          |                                                                                    |
|                                                                                                    |                                                          |                                                                                    |

以上